## CISION

## Sélectionner les Maires sur Instit Connect

Cliquez sur Recherche Multicritères puis sur Recherche des contacts.

| لم<br>Accueil       | RECHERCHE DIRECTE RECHERCHE MULTIC Recherche multicritires ≥ Recherch recherche des recherche des | RITÈRES V LISTES DIFFUSER SAISIR |
|---------------------|----------------------------------------------------------------------------------------------------|----------------------------------|
|                     | Critères sélectionnés C                                                                                                    | Q Nom de l'organisme             |
| Instit'Connect      |                                                                                                    | Commençant par Contenant Égal à  |
| (=)<br>RP Connect • | 1                                                                                                    | Q. Domaine de compétence         |
| <b>Veille</b>       |                                                                                                    | Population de 🔅 à 💿              |

Pour sélectionner les Maires de France, vous aurez besoin de 2 critères principaux : la fonction « Maire » et la famille « Collectivités Territoriales ». Nous pourrons au sein de cette famille faire une sous-sélection par nombre d'habitants.

- 1. Choisissez la fonction « Maires » (vous pouvez également sélectionner les Maires adjoints)
- Choisissez maintenant la Famille « Collectivités Territoriales ». Attention, cliquez sur le signe + devant le nom de cette famille pour sélectionner le groupe de villes souhaité.
- 3. Vous avez la possibilité de sélectionner par exemple les **villes de 5 000 à 10 000 habitants** ou les villes de 10 000 à 20 000 habitants. Vous pouvez également sélectionner plusieurs groupes de villes.
- 4. Vos critères de sélection apparaissent sur la gauche.
- 5. Cliquez sur le bouton **Rechercher** pour visualiser les contacts. Cette étape demande du temps. Restez bien sur cet écran sans cliquez de nouveau sur le bouton Rechercher.

| Recherche multicitières > Recherche des contr                                                                                                    | xts                                                                                                    | Chambres Consulaires        | 2                          |                                                                                                    |                  |
|----------------------------------------------------------------------------------------------------|----------------------------------------------------------------------------------------------------|-----------------------------|----------------------------|----------------------------------------------------------------------------------------------------|------------------|
| 4<br>Criteres selectionnés & C<br>Fonction<br>Uius<br>Maire X<br>Famille<br>Callectivités territoriales<br>View de 5000-10.000<br>hab. X<br>View de 1000-20.000<br>hab. X | Norm, prénom complet Conten Commençant par  Conten Titre du contact Commençant par  Conten q. maire Q. Domaine de completance de Q. Listas | Collectivités Territoriales | 2<br>0<br>0<br>0<br>0<br>0 | Q.     Familie       Consell Régional/Cabinet       Il Villes de 5.000-30.000 hab.       Il Villes de 10.000-30.000 hab.       Villes de 20.000-50.000 hab.       Villes de 20.000-50.000 hab.       Q.       Pays | 0<br>0<br>0<br>0 |

## CISION

Le fichier étant trop volumineux, vous ne pourrez pas enregistrer vos listes de Maires sur la plateforme lorsqu'elles dépassent 5000 contacts. Cliquez sur le bouton « **Exporter** ».

| RECHERCHE DIRECTE RECHEI Recherche multicritères > Recherche des | RCHE MULTICRITÈRES | LISTES | DIFFUSER | SAISIR |                                            |                |       |            |
|------------------------------------------------------------------|--------------------|--------|----------|--------|--------------------------------------------|----------------|-------|------------|
| Résultat de votre recher                                         | che                |        |          |        |                                            |                |       | rter       |
| 15568 contacts trouvés<br>➡Filtres<br>Afficher 25 lignes +       |                    |        |          |        |                                            |                |       | <b>0</b> + |
| Nom ÷                                                            | Fonction Organism  | ne     |          |        | Territoire de compétence de<br>l'organisme | Département    | Email | Tel        |
|                                                                  | Maire MAIRIE D     | DE     |          |        | Commune : Pujaudran                        | 32 - Gers      |       |            |
|                                                                  | Maire MAIRIE D     | DE     |          |        | Commune : Plounéventer                     | 29 - Finistère |       |            |
|                                                                  | Maire MAIRIE C     | DE     |          |        | Commune : Sablons                          | 33 - Gironde   |       |            |

Un message vous indique que vous avez reçu un mail comportant un lien de téléchargement.

| RECHERCHE DIRECTE RECHERCHE MULTICRITÈRES LISTES    | DIFFUSER SAISIR                                                                         |                      |  |  |  |  |  |  |
|-----------------------------------------------------|-----------------------------------------------------------------------------------------|----------------------|--|--|--|--|--|--|
| Recherche multicritières > Recherche des organismes |                                                                                         |                      |  |  |  |  |  |  |
|                                                     |                                                                                         |                      |  |  |  |  |  |  |
|                                                     | Un email contenant un lien vers votre export va vous être envoyé dans quelques instants | ×.                   |  |  |  |  |  |  |
| Résultat de votre recherche                         |                                                                                         |                      |  |  |  |  |  |  |
| - Modifier la recherche                             |                                                                                         | Exporter Enregistrer |  |  |  |  |  |  |
| 13236 contacts trouvés                              |                                                                                         |                      |  |  |  |  |  |  |
| ➡Filtres                                            |                                                                                         |                      |  |  |  |  |  |  |
| Afficher 25 lignes 👘                                |                                                                                         | <b>0</b> +           |  |  |  |  |  |  |

Ouvrez le mail et cliquez sur « **Télécharger mon fichier** » pour télécharger votre fichier excel contenant votre sélection de Maires.

| Votre fichier volumineux est disponible au téléchargement                                                                                                |          |
|----------------------------------------------------------------------------------------------------|----------|
| LuQi Instit Connect <no-reply@cision.com><br/>À : frtraining</no-reply@cision.com>                                                                       | C        |
| Rétention : Cision Default 7 year Retention Policy (7 ans) Expire : Ven 30/01/2032 09:22                                                                 |          |
| EXTERNAL MESSAGE – Please do not click links or open attachments unless you re<br>and know the content is safe.                                          | ecognize |
| Bonjour Fr,                                                                                                    |          |
| Votre export comprenant plus de 3000 enregistrements a été traité avec succès.<br>Pour télécharger votre fichier, veuillez cliquer sur le lien suivant : |          |
| <u>Télécharger mon fichier</u>                                                                                                    |          |
| Si vous rencontrez des difficultés ou avez des questions, notre équipe support est à votre disposition.                                                  |          |
| Merci pour votre confiance et à bientôt sur LuQi Instit' Connect.                                                                                        |          |
| Cordialement,<br>L'équipe LuQi Instit' Connect                                                                                                    |          |

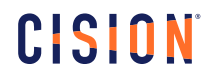

## Vous ne trouvez pas la réponse à votre question ? Contactez notre équipe Support Par email : maintenance@datapresse.fr Par téléphone : 01 76 21 12 59

Du lundi au vendredi de 9h à 18h